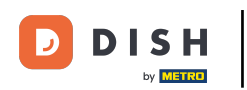

# • Klikněte na Design a obsah .

| Teaining street 007, Berlin, De                                                                                             |                                                                                                    | VISIT WEBSITE Signalish ~ 🕞                                                                                             |  |  |
|----------------------------------------------------------------------------------------------------|----------------------------------------------------------------------------------------------------|----------------------------------------------------------------------------------------------------|--|--|
| <ul><li>Dashboard</li><li>Restaurant details</li></ul>                                                                      | Website Performance                                                                                                    |                                                                                                    |  |  |
| <ul> <li>Settings</li> <li>Reservation options</li> <li>Food ordering</li> <li>Design and content</li> <li>Lenal</li> </ul> | Test Bistro Training       Image: Comparison of the part of the part of th | Website views per day           1.0           0.9           0.8           0.7           0.6           0.5           0.4 |  |  |
|                                                                                                    | 0.0%                                                                                                    | 0.3<br>0.2<br>0.1<br>0<br>0<br>0<br>0<br>0<br>0<br>0<br>0<br>0<br>0<br>0<br>0<br>0<br>0<br>0<br>0<br>0<br>0             |  |  |
|                                                                                                    | Top browsing<br>languages<br>3<br>2<br>Top devices<br>1<br>1<br>1<br>1<br>1<br>1<br>1<br>1<br>1<br>1<br>1<br>1<br>1                                                                                                    | Opening hours   Views   O   +0.0%   Contacts   O   +0.0%                                                                |  |  |

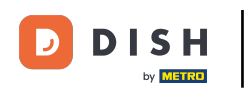

#### Klikněte na Popis.

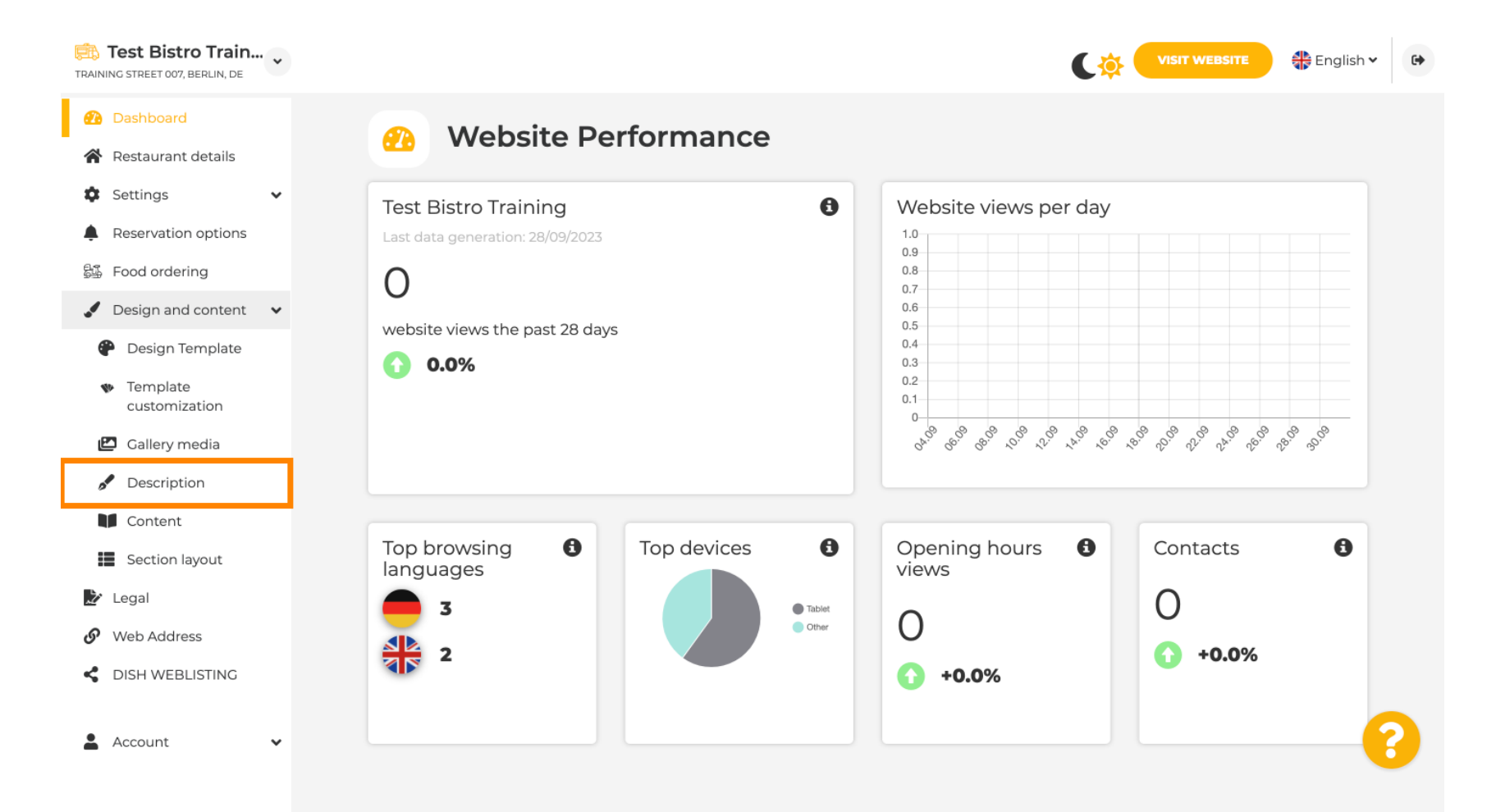

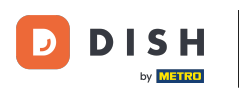

i

V prvním kroku vám ukážeme, jak přidat uvítací titulek na váš web DISH.

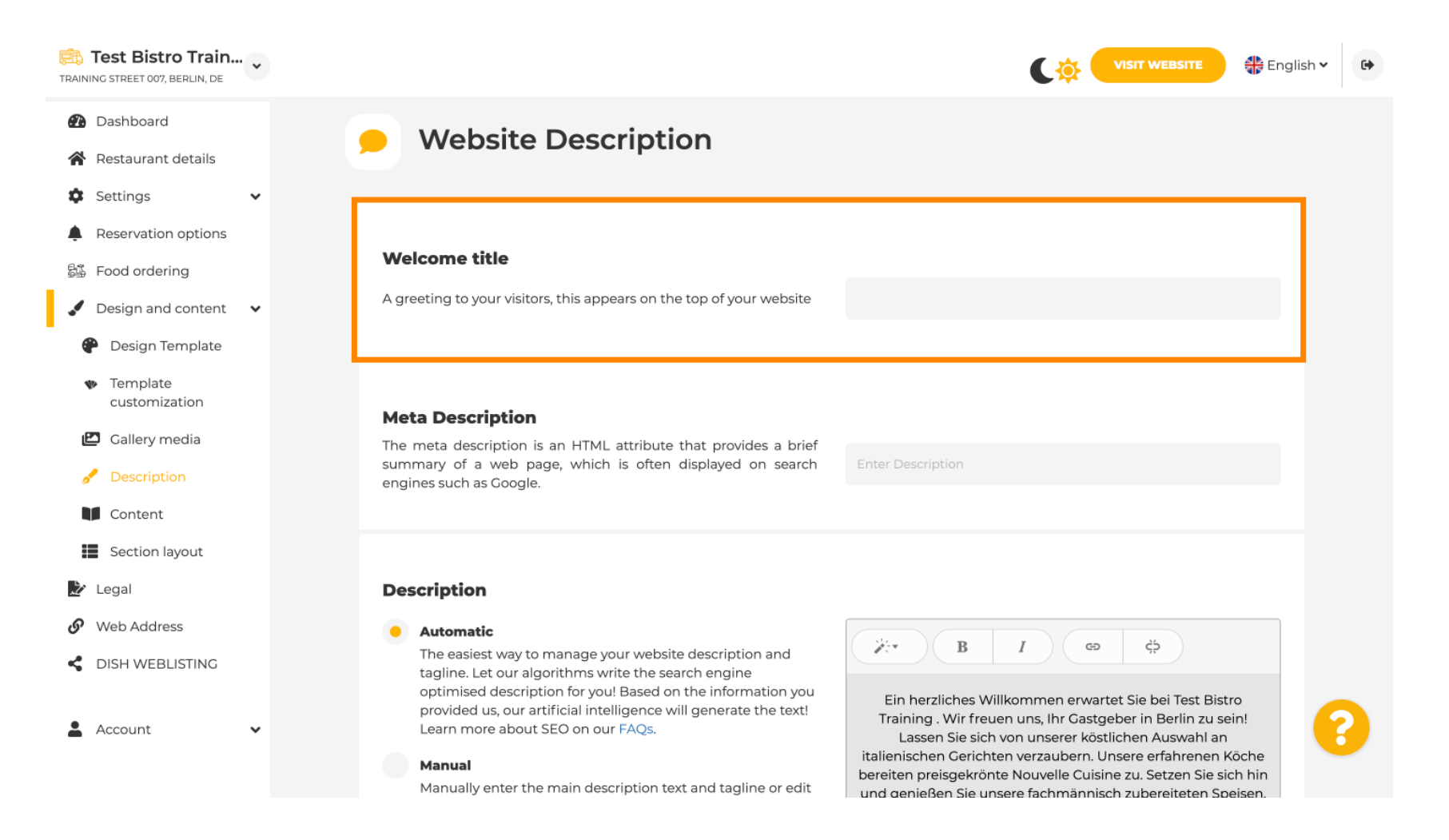

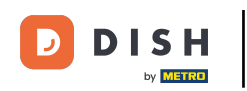

Т

Chcete-li přidat uvítací titulek na své webové stránky DISH, klikněte na textové pole pod Uvítací titulek a zadejte preferovaný pozdrav.

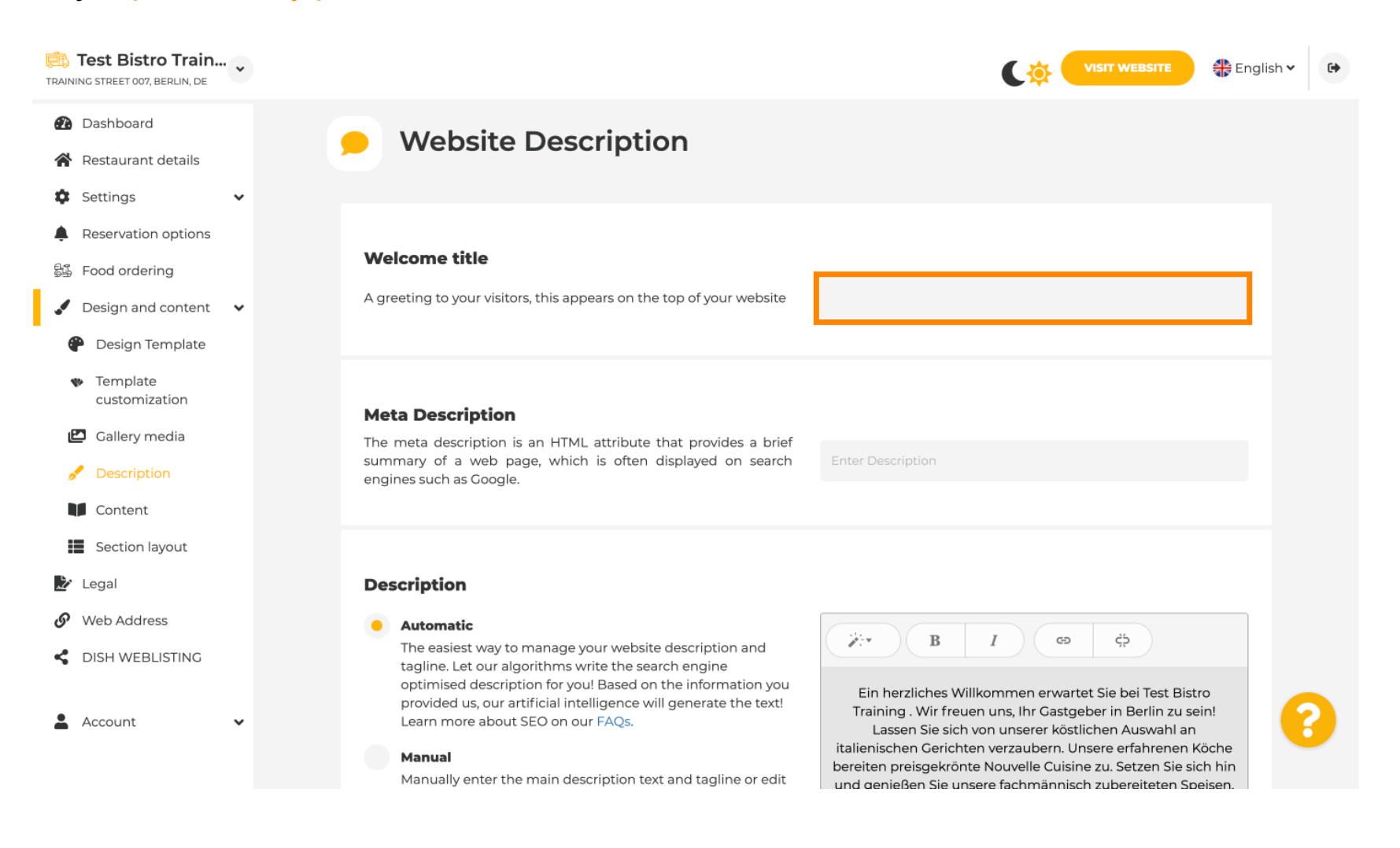

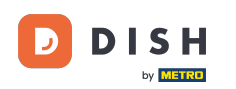

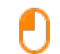

# Ve druhém kroku vám ukážeme, jak přidat Meta Description. Poznámka: Meta Description je krátký souhrn webu, který je relevantní pro optimalizaci pro vyhledávače, jako je Google.

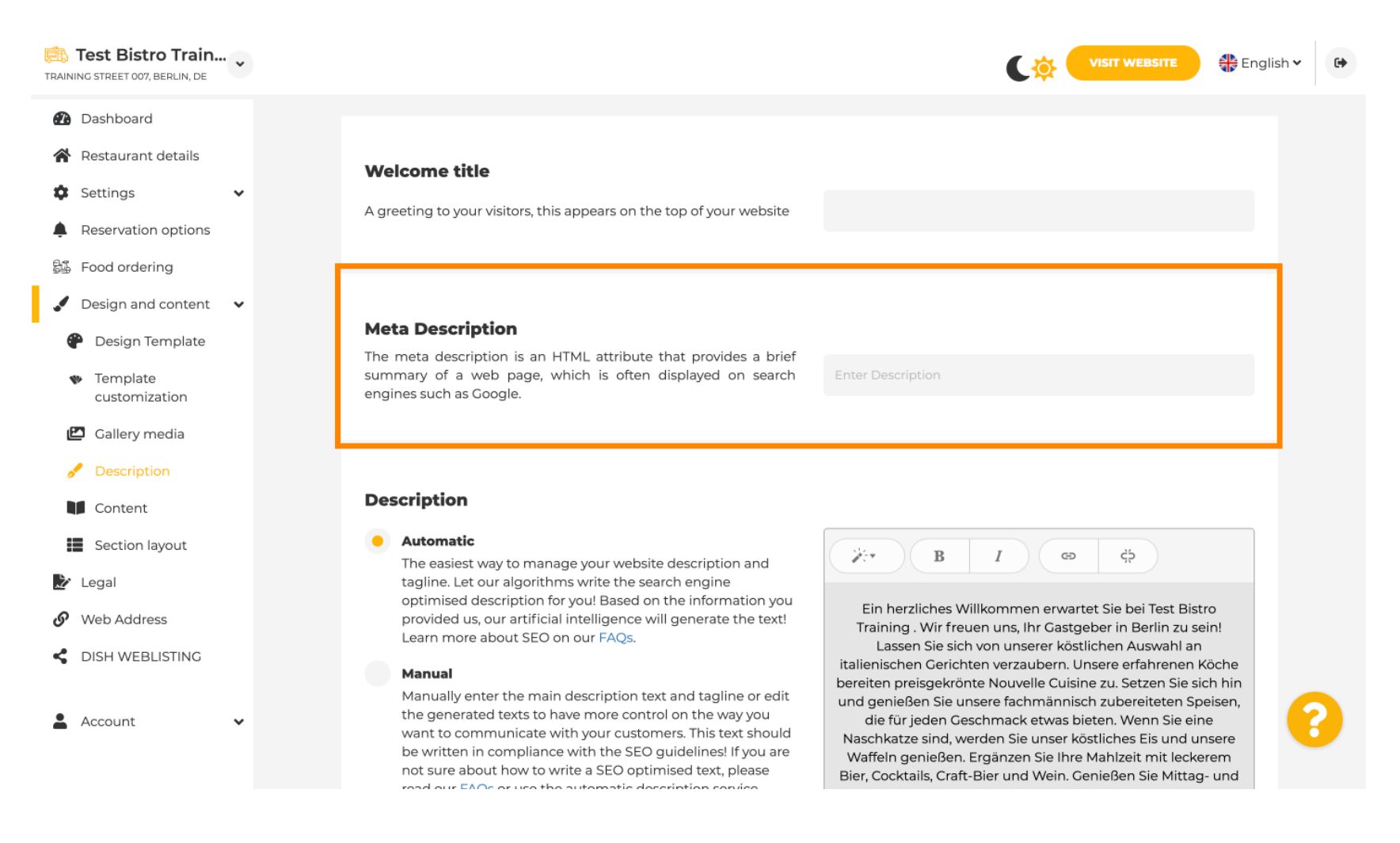

## Nyní klikněte na textové pole a zadejte preferované klíčové slovo pro váš meta popis.

| Test Bistro Train  TRAINING STREET 007, BERLIN, DE                                                                                                    |                                                                                                    | VISIT WEBSITE 🕀 English 🗸 🕞                                                                                                    |
|----------------------------------------------------------------------------------------------------|----------------------------------------------------------------------------------------------------|----------------------------------------------------------------------------------------------------|
| <ul> <li>Dashboard</li> <li>Restaurant details</li> <li>Settings </li> <li>Reservation options</li> <li>Food ordering</li> </ul>                       | <b>Welcome title</b><br>A greeting to your visitors, this appears on the top of your website                                                                                                    |                                                                                                    |
| <ul> <li>Design and content</li> <li>Design Template</li> <li>Template customization</li> <li>Gallery media</li> </ul>                                 | <b>Meta Description</b><br>The meta description is an HTML attribute that provides a brief<br>summary of a web page, which is often displayed on search<br>engines such as Google.                                                                                                    | Enter Description                                                                                                    |
| <ul> <li>Description</li> <li>Content</li> <li>Section layout</li> <li>Legal</li> <li>Web Address</li> <li>DISH WEBLISTING</li> <li>Account</li> </ul> | <ul> <li>Automatic</li> <li>Automatic</li> <li>The easiest way to manage your website description and tagline. Let our algorithms write the search engine optimised description for you! Based on the information you provided us, our artificial intelligence will generate the text! Learn more about SEO on our FAQs.</li> <li>Manual</li> <li>Manually enter the main description text and tagline or edit the generated texts to have more control on the way you want to communicate with your customers. This text should be written in compliance with the SEO guidelines! If you are not sure about how to write a SEO optimised text, please med our EAOs or use the sutematic description convict</li> </ul> | B       I       GD       GD         Ein herzliches Willkommen erwartet Sie bei Test Bistro<br>Training . Wir freuen uns, Ihr Gastgeber in Berlin zu sein!<br>Lassen Sie sich von unserer köstlichen Auswahl an<br>italienischen Gerichten verzaubern. Unsere erfahrenen Köche<br>bereiten preisgekrönte Nouvelle Cuisine zu. Setzen Sie sich hin<br>und genießen Sie unsere fachmännisch zubereiteten Speisen,<br>die für jeden Geschmack etwas bieten. Wenn Sie eine<br>Naschkatze sind, werden Sie unser köstliches Eis und unsere<br>Waffeln genießen. Ergänzen Sie Ihre Mahlzeit mit leckerem<br>Bier, Cocktails, Craft-Bier und Wein. Genießen Sie Mittag- und |

#### Nyní vám ukážeme, jak upravit/přidat popis pro váš web DISH.

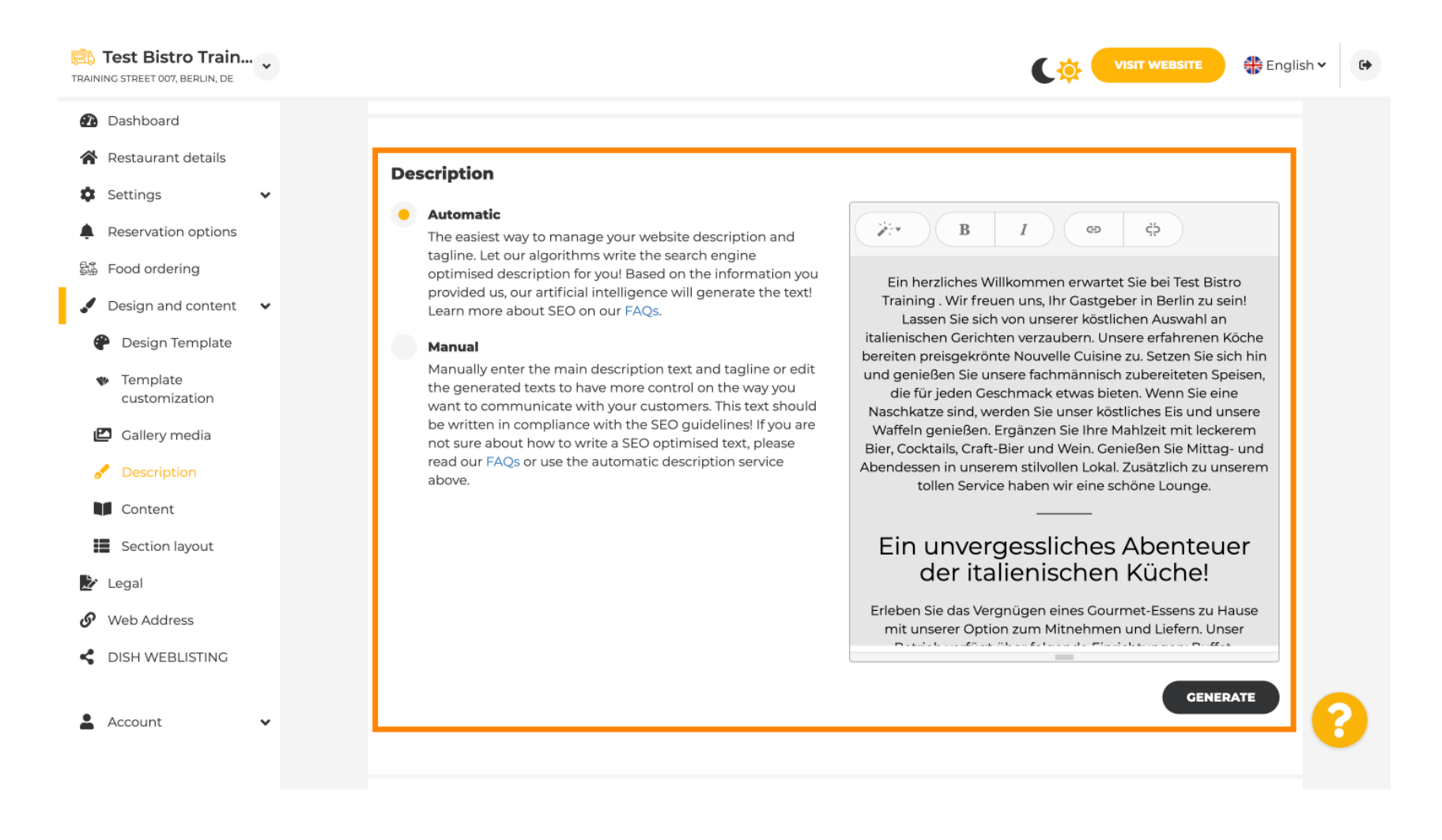

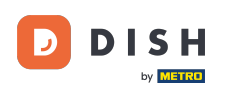

0

#### Popis lze vygenerovat automaticky nebo upravit ručně. Zde vyberte preferovanou možnost. Poznámka: max. 1800 znaků.

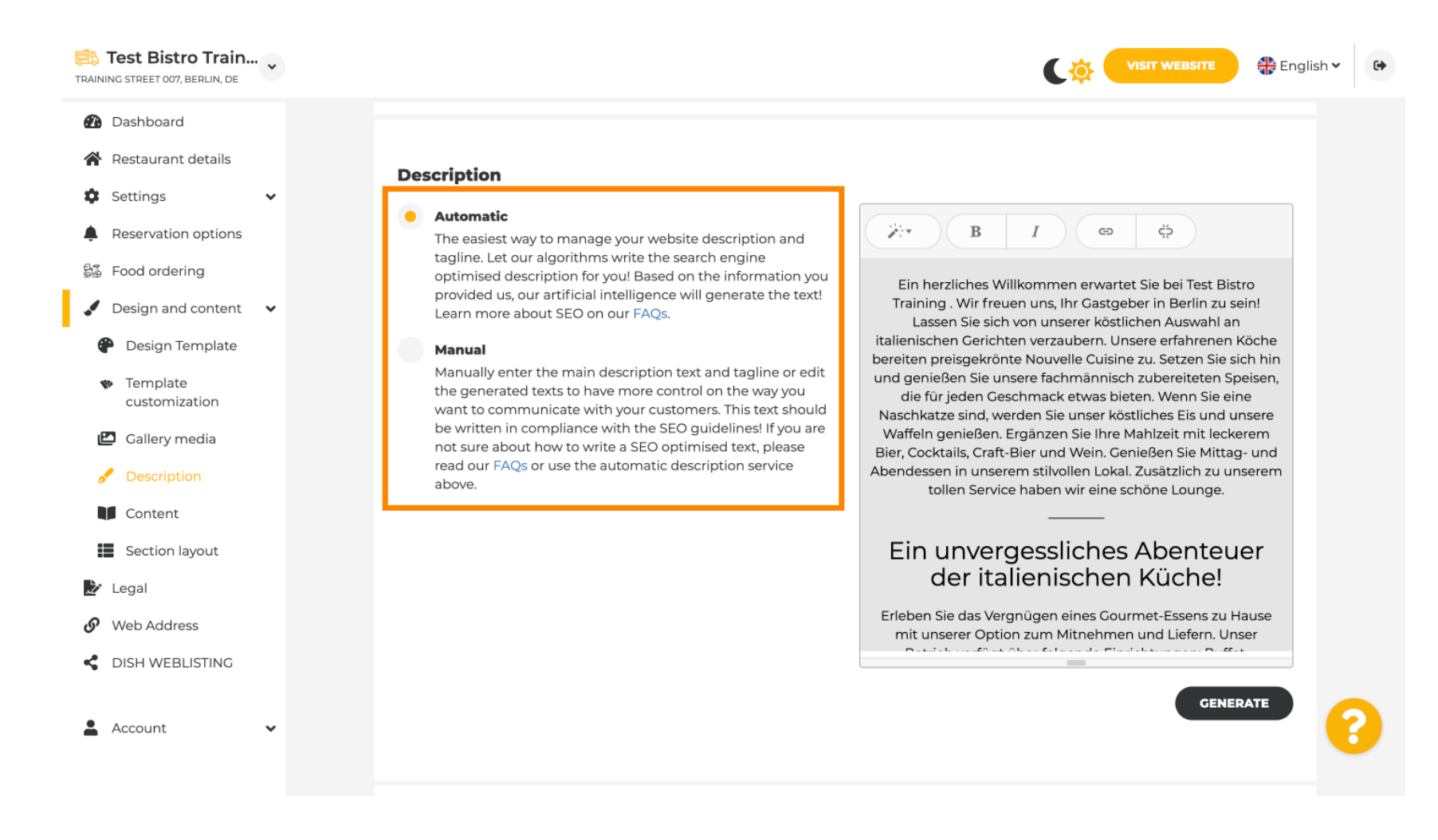

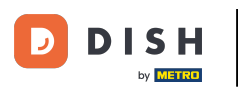

# Pokud použijete ruční možnost, můžete upravit nadpisy , tloušťku písma a vložit odkazy .

| Dashboard                                      |                                                                                                    |                                                                                                    |
|------------------------------------------------|----------------------------------------------------------------------------------------------------|----------------------------------------------------------------------------------------------------|
| Restaurant details                             | Description                                                                                                    |                                                                                                    |
| Settings 🗸                                     | Automatic                                                                                                    |                                                                                                    |
| Reservation options<br>Food ordering           | tagline. Let our algorithms write the search engine<br>optimised description for you! Based on the information you                                                                 | Ein herzliches Willkommen erwartet Sie bei Test Bistro                                                                                                    |
| Design and content 🛛 🗸                         | provided us, our artificial intelligence will generate the text!<br>Learn more about SEO on our FAQs.                                                                              | Training . Wir freuen uns, Ihr Gastgeber in Berlin zu sein!<br>Lassen Sie sich von unserer köstlichen Auswahl an                                                                            |
| Design Template                                | Manual Manually enter the main description text and tagline or edit                                                                                                    | tailerinschen Gerichten verzaubern, unsere errahrenen Koche<br>bereiten preisgekrönte Nouvelle Cuisine zu. Setzen Sie sich hin<br>und genießen Sie unsere fachmännisch zubereiteten Spaisen |
| <ul> <li>Template<br/>customization</li> </ul> | the generated texts to have more control on the way you want to communicate with your customers. This text should                                                                  | die für jeden Geschmack etwas bieten. Wenn Sie eine<br>Naschkatze sind, werden Sie unser köstliches Eis und unsere                                                                          |
| Gallery media                                  | be written in compliance with the SEO guidelines! If you are<br>not sure about how to write a SEO optimised text, please<br>read our FAQs or use the automatic description service | Waffeln genießen. Ergänzen Sie Ihre Mahlzeit mit leckerem<br>Bier, Cocktails, Craft-Bier und Wein. Genießen Sie Mittag- und                                                                 |
| Description                                    | above.                                                                                                    | tollen Service haben wir eine schöne Lounge.                                                                                                    |
| Content                                        |                                                                                                    |                                                                                                    |
| Section layout                                 |                                                                                                    | Ein unvergessliches Abenteuer<br>der italienischen Küche!                                                                                                    |
| Legal                                          |                                                                                                    |                                                                                                    |
| Web Address                                    |                                                                                                    | Erleben Sie das Vergnugen eines Gourmet-Essens zu Hause<br>mit unserer Option zum Mitnehmen und Liefern. Unser                                                                              |
| DISH WEBLISTING                                |                                                                                                    | You have used 1405/1800 of characters enabled for this module of                                                                                                    |
| Account                                        |                                                                                                    | your website. If there is more that you did like to tell to visitors<br>of your website please use another module of your website.                                                          |

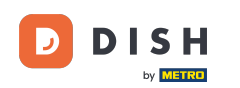

Slogan je název pro popis vašeho webu. Poznámka: Slogan lze upravovat pouze v případě, že je Popis nastaven na ruční.

| Test Bistro Train<br>TRAINING STREET 007, BERLIN, DE |                                                                                                    | nglish 🗸 🕞 |
|------------------------------------------------------|----------------------------------------------------------------------------------------------------|------------|
| 🕐 Dashboard                                          | GENERATE                                                                                                    | )          |
| 😭 Restaurant details                                 |                                                                                                    |            |
| 🕸 Settings 🗸 🗸                                       |                                                                                                    | -          |
| Reservation options                                  |                                                                                                    |            |
| 歸 Food ordering                                      | Tagline                                                                                                    |            |
| 🖌 Design and content 🛛 🗸                             | search impactul: This is a title for your website description (please<br>note that it is only editable when your Description is set to<br>Manual        |            |
| 🕐 Design Template                                    | Manual                                                                                                    |            |
| <ul> <li>Template</li> <li>customization</li> </ul>  |                                                                                                    | _          |
| 🖆 Gallery media                                      |                                                                                                    |            |
| 🖋 Description                                        | Speak to your diners in english<br>Thanks to our artificial intelligence, we can generate an automatic description in the language of the establishment |            |
| Content                                              | country and in english.                                                                                                    |            |
| Section layout                                       |                                                                                                    |            |
| 🏂 Legal                                              |                                                                                                    |            |
| 🔗 Web Address                                        | President Court                                                                                                    |            |
| CISH WEBLISTING                                      | Preview Czech PReview                                                                                                    | 1          |
|                                                      |                                                                                                    |            |
| Account 🗸                                            | H SAVE                                                                                                    | •          |

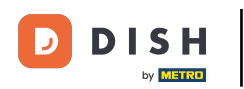

## Chcete-li upravit řádek s popisem, klikněte na textové pole a zadejte požadovaný text.

| TRAINING STREET 007, BERLIN, DE                                                                                                 |                                                                                                    | sh 🗸 🕞 |
|----------------------------------------------------------------------------------------------------|----------------------------------------------------------------------------------------------------|--------|
| Dashboard     Restaurant details     Settings                                                                                   | GENERATE                                                                                                    |        |
| <ul> <li>Reservation options</li> <li>Food ordering</li> <li>Design and content</li> <li>Design Template</li> </ul>             | Tagline         Search Impactful: This is a title for your website description (please note that it is only editable when your Description is set to Manual)       Test Bistro Training Foodtruck |        |
| <ul> <li>Template customization</li> <li>Callery media</li> <li>Description</li> <li>Content</li> <li>Section layout</li> </ul> | <b>Speak to your diners in english</b><br>Thanks to our artificial intelligence, we can generate an automatic description in the language of the establishment<br>country and in english.         |        |
| <ul> <li>Legal</li> <li>Web Address</li> <li>DISH WEBLISTING</li> </ul>                                                         | Preview Czech • PREVIEW                                                                                                    |        |
| 🛓 Account 🗸 🗸                                                                                                    | H save                                                                                                    | 6      |

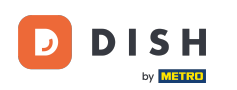

#### Po povolení přepínače bude popis dostupný v preferovaném cizím jazyce a přeložen do angličtiny. Poznámka: To je možné pouze s automatickým popisem a prémiovým balíčkem.

| Test Bistro Train<br>TRAINING STREET 007, BERLIN, DE                                                                            | • |                                                                                                    | glish 🗸 🕞 |
|----------------------------------------------------------------------------------------------------|---|----------------------------------------------------------------------------------------------------|-----------|
| <ul> <li>Dashboard</li> <li>Restaurant details</li> <li>Settings</li> </ul>                                                     | • | GENERATE                                                                                                    |           |
| <ul> <li>Reservation options</li> <li>Food ordering</li> <li>Design and content</li> <li>Design Template</li> </ul>             | ~ | Tagline         Search Impactful: This is a title for your website description (please note that it is only editable when your Description is set to Manual)    Test Bistro Training Foodtruck |           |
| <ul> <li>Template customization</li> <li>Gallery media</li> <li>Description</li> <li>Content</li> <li>Section layout</li> </ul> |   | <b>Speak to your diners in english</b><br>Thanks to our artificial intelligence, we can generate an automatic description in the language of the establishment<br>country and in english.      |           |
| <ul> <li>Legal</li> <li>Web Address</li> <li>DISH WEBLISTING</li> </ul>                                                         |   | Preview Czech • PREVIEW                                                                                                    |           |
| La Account                                                                                                    | ~ | H SAVE                                                                                                    | 8         |

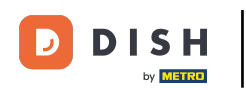

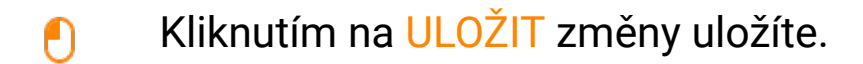

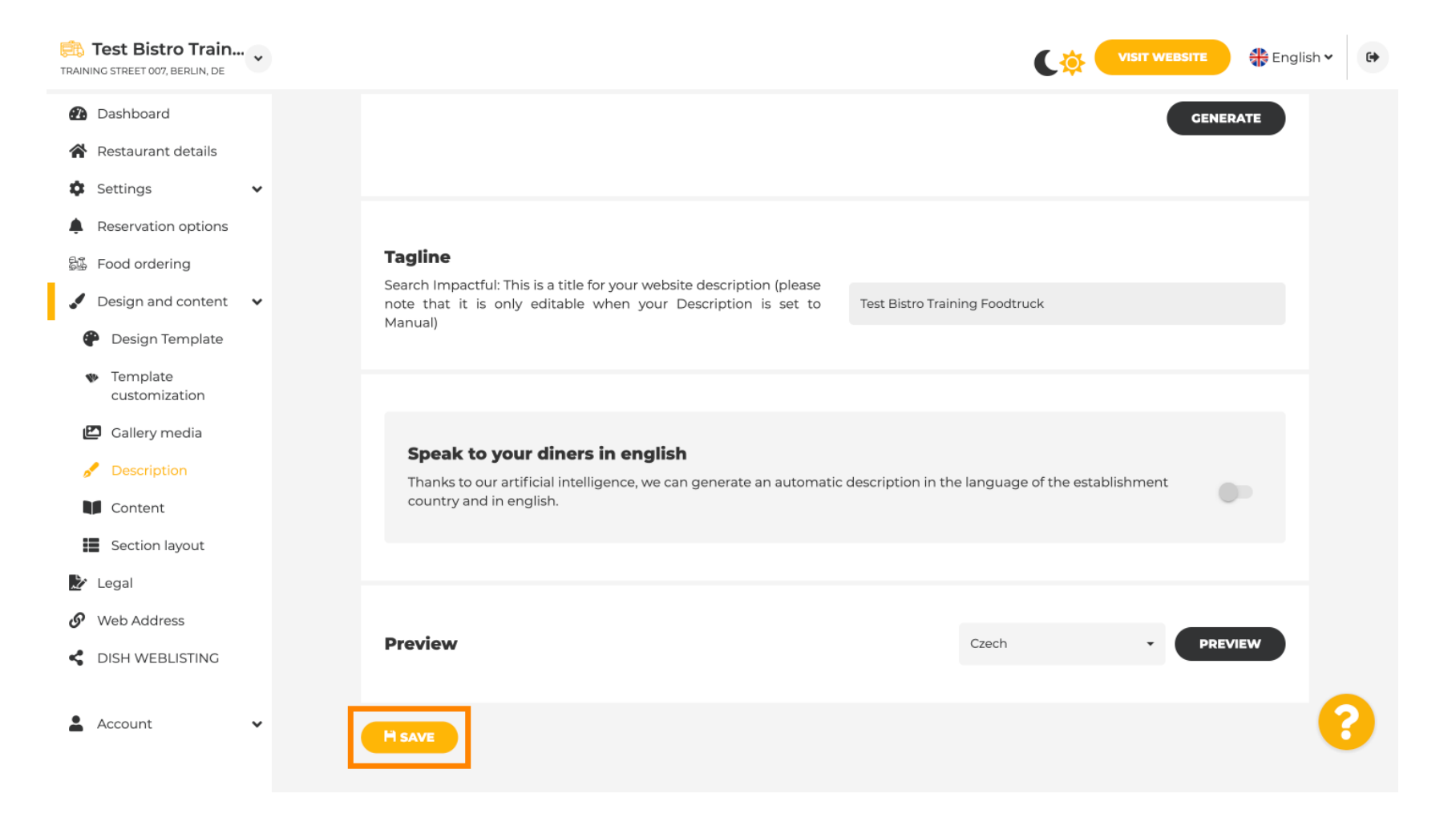

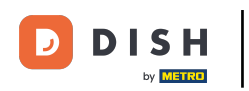

## Chcete-li zobrazit náhled svého webu v jiném jazyce, vyberte jazyk a klikněte na náhled.

| Test Bistro Train                                   |                                                                                                    | TE 🕀 English 🗸 | • |
|-----------------------------------------------------|----------------------------------------------------------------------------------------------------|----------------|---|
| Dashboard                                           |                                                                                                    | GENERATE       |   |
| Restaurant details                                  |                                                                                                    |                |   |
| 🕸 Settings 🗸 🗸                                      |                                                                                                    |                |   |
| Reservation options                                 |                                                                                                    |                |   |
| 歸 Food ordering                                     | Tagline                                                                                                    |                |   |
| 🖌 Design and content 🛛 🗸                            | Search Impactul: This is a title for your website description (please<br>note that it is only editable when your Description is set to                  |                |   |
| 🕐 Design Template                                   | Manual)                                                                                                    |                |   |
| <ul> <li>Template</li> <li>customization</li> </ul> |                                                                                                    |                |   |
| 🖸 Gallery media                                     |                                                                                                    |                |   |
| 🖋 Description                                       | Speak to your diners in english<br>Thanks to our artificial intelligence, we can generate an automatic description in the language of the establishment |                |   |
| Content                                             | country and in english.                                                                                                    |                |   |
| Section layout                                      |                                                                                                    |                |   |
| 🏂 Legal                                             |                                                                                                    |                |   |
| 🚱 Web Address                                       |                                                                                                    |                |   |
| CISH WEBLISTING                                     | Preview                                                                                                    | PREVIEW        |   |
| 🛓 Account 🗸 🗸                                       | H SAVE                                                                                                    | 6              |   |

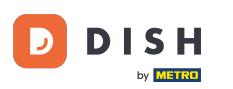

Nyní víte, jak upravit a přidat popis na web DISH. To je vše, máte hotovo.

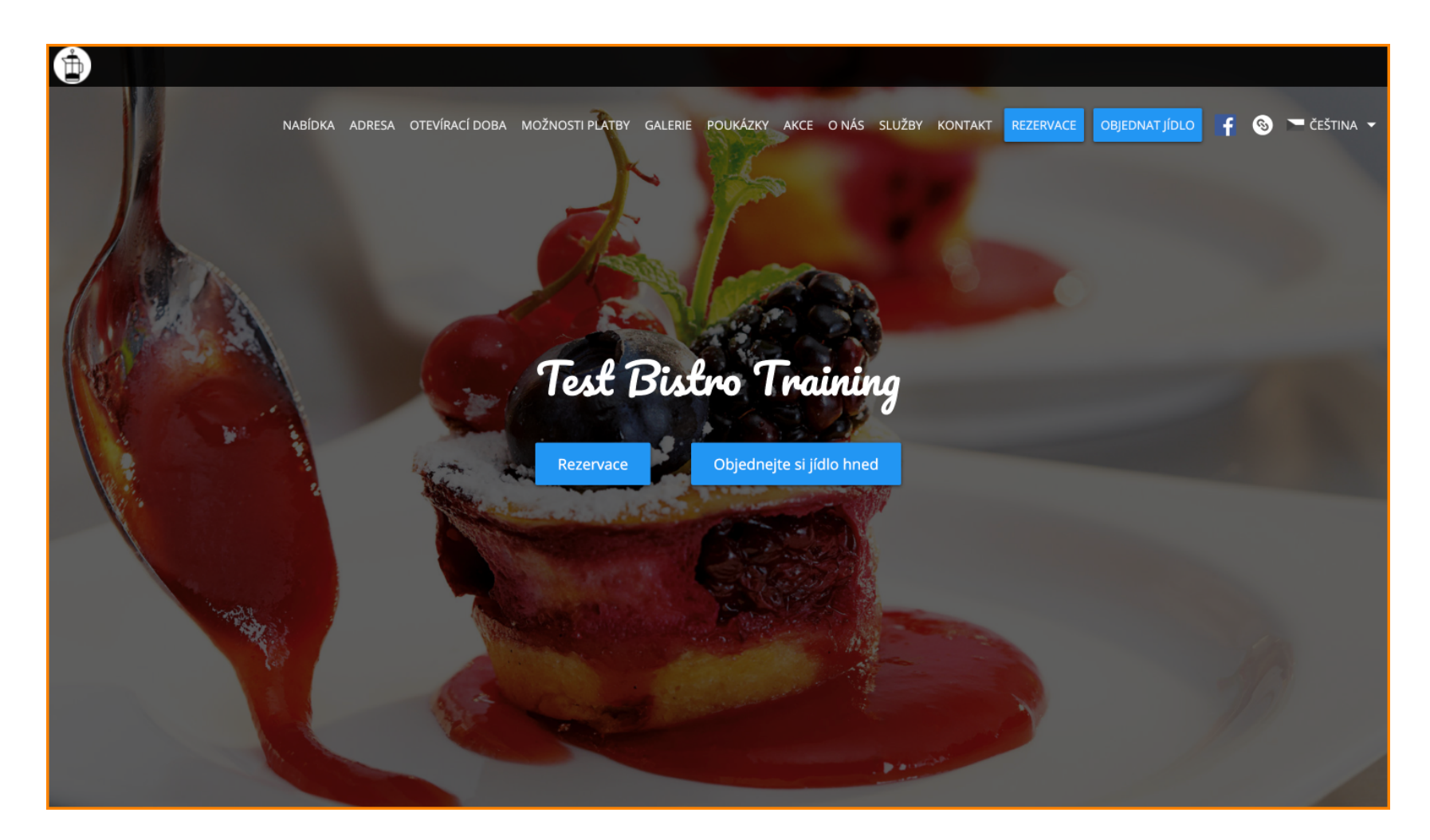

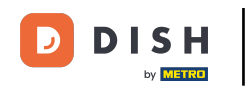

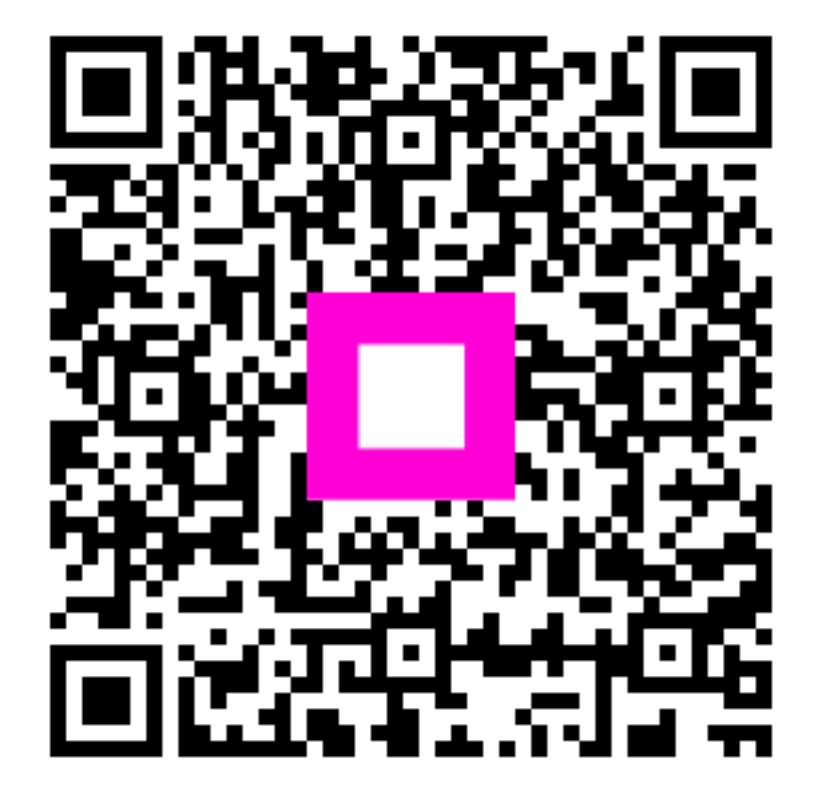

Skenováním přejděte do interaktivního přehrávače